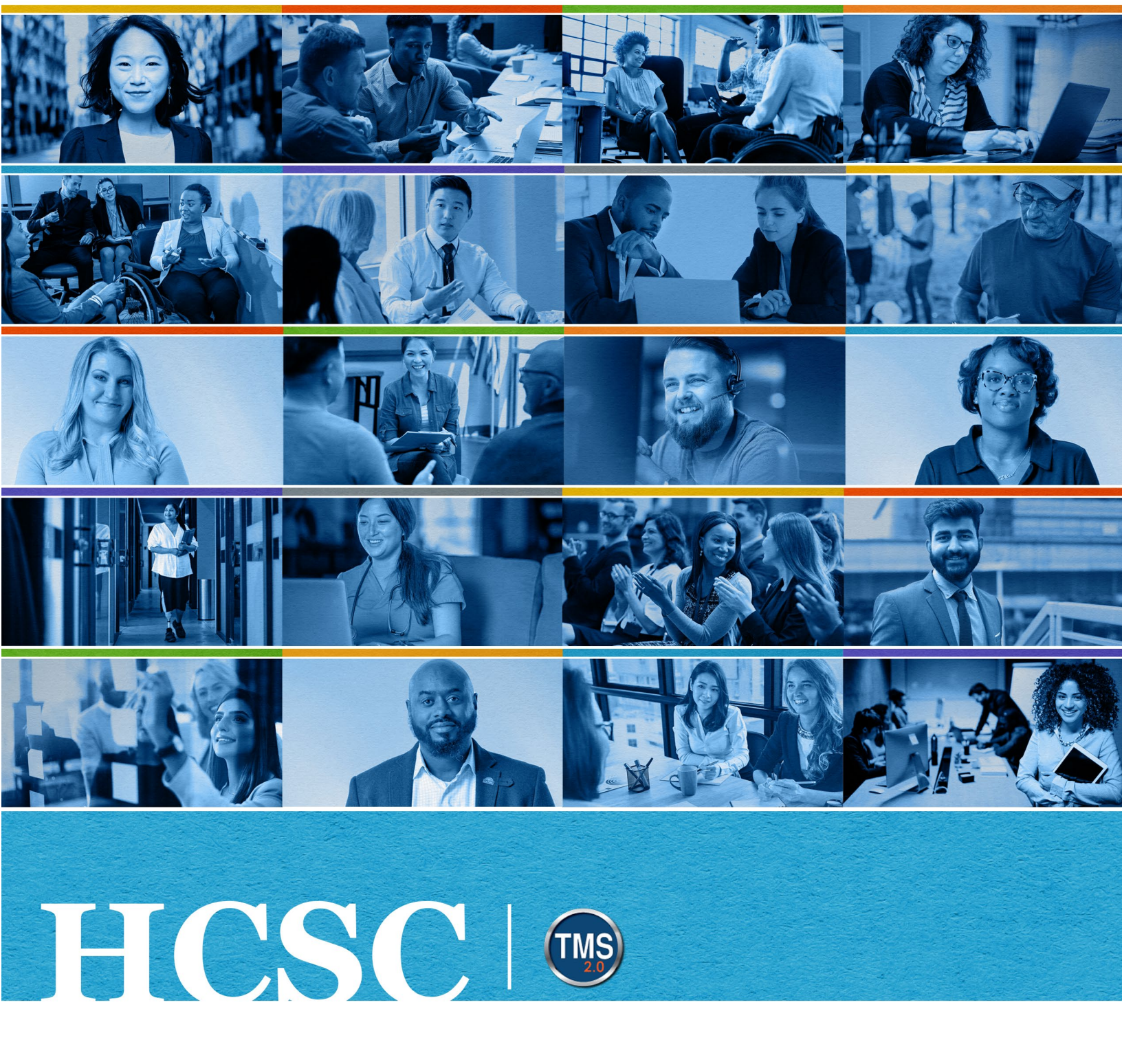

# U.S. Department of Veterans Affairs Manager Job Aid

Remove Learning Items

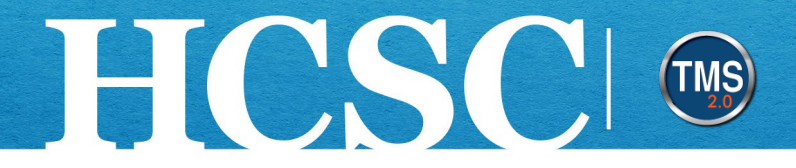

## Manager Job Aid: Remove Learning Items

(Revision Date: June 11, 2024)

#### Purpose

The purpose of this job aid is to guide you through the step-by-step process of removing assigned learning from your direct report's To-Do List. When you remove a learning item, it is deleted from the user's To-Do List and is no longer required to be completed by the employee.

In this job aid, you will learn how to:

- Task A. Navigate to the My Team View
- Task B. Remove Learning Items from the Employee To-Do List

Mission The Human Capital Services Center will provide a delightful customer experience to engage VA employees with products and services that will enable them to become role models in serving Veterans and their families.

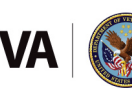

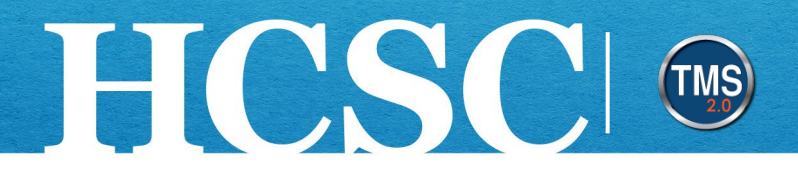

#### Task A. Navigate to the My Team View

- 1. From the VA TMS landing page, select the **Home** dropdown menu.
- 2. Select the Learning option. This will navigate you to the My Learning area of the TMS.

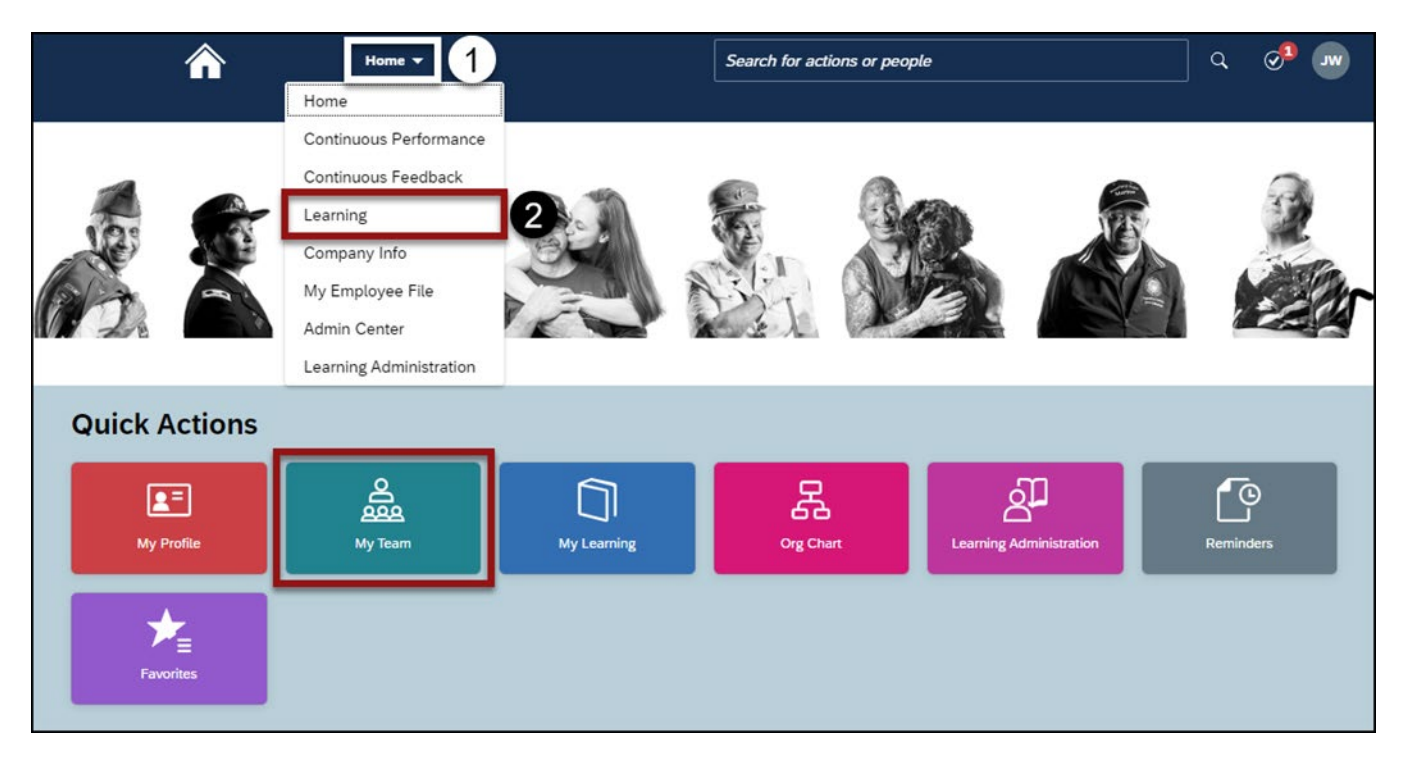

Mission The Human Capital Services Center will provide a delightful customer experience to engage VA employees with products and services that will enable them to become role models in serving Veterans and their families.

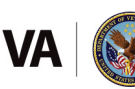

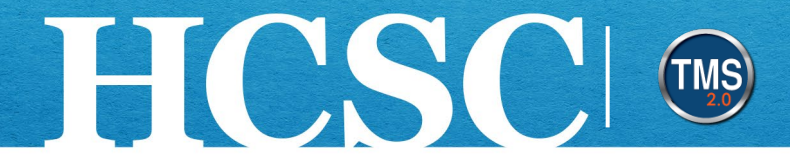

3. Select the My Team tab.

| <u>^</u>              | Learning 🔻                                                                                                    | Search for actions or people     | Q Ø 🔊                                                                                                    |
|-----------------------|----------------------------------------------------------------------------------------------------|----------------------------------|----------------------------------------------------------------------------------------------------|
| My Learning My Team 3 |                                                                                                    |                                  |                                                                                                    |
| Q Search              | My Learning: A0006 DMLMUSER                                                                                                    | Sort By Date   Priority V Filter | Find Learning                                                                                                    |
| A0006 DMLMUS ↓        | Keyword       Course name or ID       Select All         ✓ DUE ANYTIME       REQUIRED         Blended item test       VA BLENDED-FORCE-REG         Assigned by A0006 DMLMSUPER | All Assignment Types             | Q Find Learning       Go         Browse all courses >         Manager Links         Add to Learning History         Assign/Remove Learning         Register/Withdraw Employees         Approvals         Dashboard         Reports |

Mission The Human Capital Services Center will provide a delightful customer experience to engage VA employees with products and services that will enable them to become role models in serving Veterans and their families.

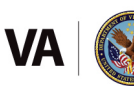

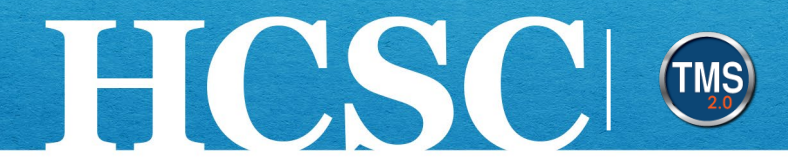

### Task B. Remove Learning Items from the Employee To-Do List

1. Select the **Assign/Remove Learning** link from the Manager Links area.

| My Learning | <u>My Team</u> | Instructor View |                                                                                    |          |                                                       |
|-------------|----------------|-----------------|------------------------------------------------------------------------------------|----------|-------------------------------------------------------|
|             |                |                 |                                                                                    |          |                                                       |
| Q Search    |                | My Learning:    | II II 1                                                                            | 7 Filter | Find Learning                                         |
|             | :              | Keyword Cours   | e name or ID Select All  All Assignment Types                                      |          | Q Find Learning Go                                    |
|             |                |                 | 131 DAYS OVERDUE   OPTIONAL                                                        |          | Browse all courses >                                  |
|             |                |                 | Introduction to the VA Talent Management Syste<br>(TMS) 2.0 For TMS Administrators | m        | Manager Links                                         |
|             |                |                 | VA 3874931                                                                         |          | Add to Learning History                               |
|             |                |                 | 127 DAYS OVERDUE   OPTIONAL                                                        | Y        | Assign/Remove Learning<br>Register/Withdraw Employees |
|             |                |                 | Introduction to the VA Talent Management Syste<br>(TMS) 2.0 for Users              | m        | Approvals<br>Dashboard                                |
|             |                |                 | VA 3874930                                                                         |          | Reports                                               |

2. Select Remove Assigned Learning.

| ect the action you                      | would like to take:             |                                                                                                    |
|-----------------------------------------|---------------------------------|----------------------------------------------------------------------------------------------------|
|                                         | ng                              | Remove Assigned Learning                                                                               |
| Assign items, prog<br>one or more emplo | rams and curricula to<br>oyees. | You can remove items that were not<br>assigned either by an administrator or<br>through the curricula. |
|                                         |                                 | unough the curricula.                                                                                  |
|                                         |                                 |                                                                                                    |
|                                         |                                 |                                                                                                    |
|                                         |                                 |                                                                                                    |
|                                         |                                 |                                                                                                    |

Mission The Human Capital Services Center will provide a delightful customer experience to engage VA employees with products and services that will enable them to become role models in serving Veterans and their families.

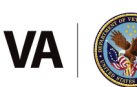

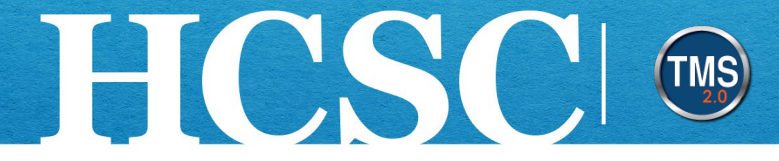

3. On the Enter Learning Activity Details page, select the **Add** button in the **Items and Programs** section.

| Remo | ove Assigned Learning                    |                 |
|------|------------------------------------------|-----------------|
| E    | Enter Learning Activity Details          |                 |
|      | Required                                 |                 |
|      | V Items and Programs                     | 3 Add           |
|      | There are no items or programs selected. |                 |
|      | * Employees                              | Add             |
|      | There are no employees selected.         |                 |
|      |                                          | Continue Cancel |

4. Enter keywords to search for the items/programs to remove from the employee's To-Do List and select the Search icon. You can also use the Refine By fields on the left side of the page to further filter your search.

| Select Desired Courses from Library |       |              |         |                                 |                    | 0 |
|-------------------------------------|-------|--------------|---------|---------------------------------|--------------------|---|
| <b>4</b> Se                         | earch |              | Q Lange | uage & Currency                 |                    |   |
| 46<br>COURSES                       |       |              |         | S S                             | ort By Relevance 🗸 |   |
| Refine By                           | 4     |              | -       |                                 | 0                  |   |
| Learning Type                       | -     |              | -       | -                               |                    |   |
| Source                              | ~     |              | -       |                                 |                    |   |
|                                     | ~ _   | and the      | TAN     |                                 | See. 1             |   |
| Delivery Method                     |       | 508 Training |         | AK - Revised Ne<br>(VA 4627578) | w Hire Orientation |   |
|                                     | ~     |              |         | 8 hour(s), 0 minute(            | s)                 |   |
| Rating Include unrated              |       |              |         |                                 |                    |   |
|                                     | ~     |              |         |                                 |                    |   |
| Categories                          |       |              |         |                                 |                    |   |
|                                     | C     | Select       | ↓ More  | Select                          | ↓ More             |   |

Mission The Human Capital Services Center will provide a delightful customer experience to engage VA employees with products and services that will enable them to become role models in serving Veterans and their families.

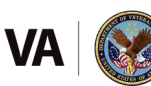

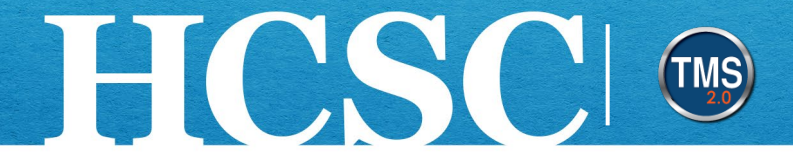

- 5. From the search results list, choose the **Select** link within the tile(s) of the learning item(s) you want to remove.
- 6. Select the **X** button to return to the Remove Assigned Learning page.

| Select Desired Courses from | Library |              |         |                                      | 6             |
|-----------------------------|---------|--------------|---------|--------------------------------------|---------------|
|                             | Search  |              | Q Langu | uage & Currency                      |               |
| 46<br>COURSES               |         |              |         | Sort B                               | Relevance V   |
| Refine By                   |         |              | 1       |                                      |               |
|                             | ~       |              | 10-2    |                                      | <u> - 19</u>  |
| Source                      |         |              | -       |                                      |               |
|                             | ~       |              | A STATE |                                      |               |
| Delivery Method             |         | 508 Training |         | AK - Revised New Hir<br>(VA 4627578) | e Orientation |
|                             | ~       |              |         | 8 hour(s), 0 minute(s)               |               |
| Rating                      |         |              |         |                                      |               |
| Include unrated             |         |              |         |                                      |               |
|                             | ~       |              |         | ß                                    |               |
| Categories                  |         |              |         |                                      |               |
|                             | C       | Select       | ↓ More  | Select                               | ↓ More        |

7. On the Enter Learning Activity Details page, select the **Add** button in the Employees section.

| Remo | Remove Assigned Learning          |      |          |                 |  |  |
|------|-----------------------------------|------|----------|-----------------|--|--|
|      | Enter Learning Activity Do        |      |          |                 |  |  |
|      | Items and Programs                |      |          | Add             |  |  |
|      | Title                             | Туре | Priority |                 |  |  |
|      | S Introduction to Rodeo<br>Clowns | ٩    |          | ×               |  |  |
|      | ✓ Employees                       |      |          | Add             |  |  |
|      | There are no employees selected.  |      |          |                 |  |  |
|      |                                   |      |          | Continue Cancel |  |  |

Mission The Human Capital Services Center will provide a delightful customer experience to engage VA employees with products and services that will enable them to become role models in serving Veterans and their families.

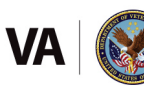

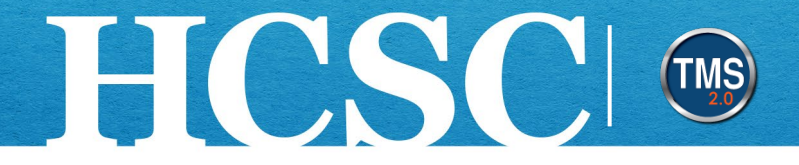

- 8. Use the column headers to filter your search, if needed.
- 9. Select the **checkbox** next to the employee(s) for whom you want to remove the learning item. **NOTE:** You can select the checkbox at the top of the page to select all employees.
- 10. Select the Add button.

| Selec  | Select Employees |              |                |                    |                    |  |  |
|--------|------------------|--------------|----------------|--------------------|--------------------|--|--|
|        | Employees        | Region       | Job Code       | Manager            | Organization       |  |  |
|        | Enter Employees  | Enter Region | Enter Job Code | Enter Manager      | Enter Organization |  |  |
| 8      |                  |              |                | Indirect Employees | Sub Organization   |  |  |
|        |                  |              |                |                    |                    |  |  |
|        |                  |              |                |                    | HCSC.NVA           |  |  |
| 9      |                  |              |                |                    |                    |  |  |
|        |                  |              |                |                    |                    |  |  |
|        |                  |              |                |                    |                    |  |  |
|        |                  |              |                |                    |                    |  |  |
| Employ | ees selected: 1  |              |                |                    | Add Cancel         |  |  |

11. Select the Continue button.

| Remo | ve Assigned Learnin               | g         |          |                 |
|------|-----------------------------------|-----------|----------|-----------------|
|      | Enter Learning Activit            | y Details |          | Add             |
|      | Title                             | Туре      | Priority |                 |
|      | S Introduction to Rodeo<br>Clowns | ٩         |          | ×               |
|      | * Employees                       |           |          | Add             |
|      | Name                              |           |          | Remove          |
|      |                                   |           |          | ×               |
|      |                                   |           |          | Continue Cancel |

Mission The Human Capital Services Center will provide a delightful customer experience to engage VA employees with products and services that will enable them to become role models in serving Veterans and their families.

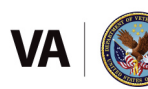

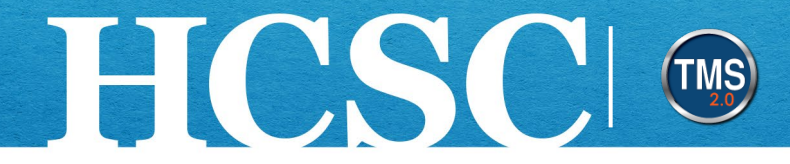

- 12. Review and **confirm the details**.
- 13. Select the **Remove Learning** button.

| nove Assigned Learning       |                           |
|------------------------------|---------------------------|
| Confirm Details              |                           |
| Items and Programs           |                           |
| Title                        | Туре                      |
| Introduction to Rodeo Clowns | ®                         |
| Employees                    |                           |
| Name                         |                           |
|                              |                           |
|                              | 13 Remove Learning Cancel |

14. A confirmation message displays indicating a successful removal. Select the **Close** button to return to your home page. You have successfully removed assigned learning for a specified employee. This learning will now disappear from the user's To-Do List.

| Confirmation:                                        |       |
|------------------------------------------------------|-------|
| The Items and or Programs were removed successfully. |       |
|                                                      |       |
|                                                      |       |
|                                                      |       |
|                                                      |       |
|                                                      |       |
|                                                      |       |
|                                                      |       |
| 14                                                   | Close |

Mission The Human Capital Services Center will provide a delightful customer experience to engage VA employees with products and services that will enable them to become role models in serving Veterans and their families.

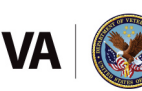